# ASA 8.x:在ASA上允许AnyConnect VPN客户端 分割隧道配置示例

### 目录

<u>简介</u> 先决条件 要求 使用的组件 规则 背景信息 配置 网络图 使用 ASDM 6.0(2) 配置 ASA ASA CLI 配置 使用 SVC 建立 SSL VPN 连接 验证 故障排除 相关信息

## <u>简介</u>

本文档提供了有关如何允许Cisco AnyConnect VPN客户端在通过隧道连接到思科自适应安全设备 (ASA)8.0.2时访问互联网的分步说明。此配置允许客户端通过SSL安全访问企业资源,同时使用分 割隧道对互联网进行不安全访问。

# <u>先决条件</u>

### <u>要求</u>

尝试进行此配置之前,请确保满足以下要求:

- ASA 安全设备需要运行版本 8.x
- Cisco AnyConnect VPN Client 2.x注意:从思科软件下载(仅限注册客户)下载AnyConnect VPN客户端软件包(anyconnect-win\*.pkg)(仅限注册客户)。将 AnyConnect VPN Client 复制到 ASA 的闪存中以供远程用户计算机下载,以便建立与 ASA 的 SSL VPN 连接。有关 ASA 配置 指南的详细信息,请参阅安装 AnyConnect 客户端部分。

### <u>使用的组件</u>

本文档中的信息基于以下软件和硬件版本:

- •运行软件版本 8.0(2) 的 Cisco 5500 系列 ASA
- 用于 Windows 的 Cisco AnyConnect SSL VPN Client 版本 2.0.0343
- 运行 Microsoft Visa、Windows XP SP2 或 Windows 2000 Professional SP4 并且具有 Microsoft Installer 版本 3.1 的 PC
- Cisco 自适应安全设备管理器 (ASDM) 版本 6.0(2)

本文档中的信息都是基于特定实验室环境中的设备编写的。本文档中使用的所有设备最初均采用原 始(默认)配置。如果您使用的是真实网络,请确保您已经了解所有命令的潜在影响。

#### <u>规则</u>

有关文档约定的更多信息,请参考 Cisco 技术提示约定。

## <u>背景信息</u>

Cisco AnyConnect VPN Client 为远程用户的安全设备提供了安全的 SSL 连接。如果以前未安装客 户端,则远程用户可以在浏览器中输入已配置为接受 SSL VPN 连接的接口的 IP 地址。除非安全设 备被配置为将 http:// requests 重定向到 https://,否则用户必须输入 https://<address> 形式的 URL。

输入 URL 后,浏览器将连接到此接口并显示登录屏幕。如果用户满足登录名和身份验证要求,并且 安全设备将用户识别为需要客户端的用户,它将下载匹配远程计算机操作系统的客户端。下载完成 后,客户端将自行安装并进行配置,建立一个安全 SSL 连接,并在连接终止时保留或卸载自身(根 据安全设备配置)。

如果以前安装了客户端,则当用户验证身份时,安全设备将会检查客户端的版本,并根据需要升级 客户端。

当客户端与安全设备协商 SSL VPN 连接时,它将使用传输层安全 (TLS) 以及可选的数据报传输层 安全 (DTLS) 进行连接。使用 DTLS 可避免与某些 SSL 连接有关的延迟和带宽问题,并改进对数据 包延迟敏感的实时应用程序的性能。

AnyConnect 客户端可以从安全设备下载,或者可以由系统管理员手动安装到远程 PC 上。有关如何手动安装客户端的详细信息,请参阅《Cisco AnyConnect VPN客户端管理员指南》。

安全设备将根据组策略或建立连接的用户的用户名属性下载客户端。您可以配置安全设备自动下载 客户端,或者将其配置为提示远程用户选择是否下载客户端。在后一种情况下,如果用户不响应 ,您可以配置安全设备在超时时间后下载客户端或显示登录页。

### <u>配置</u>

本部分提供有关如何配置本文档所述功能的信息。

注意:使用命<u>令查找工具(仅</u>限注册客户)可获取有关本节中使用的命令的详细信息。

#### <u>网络图</u>

本文档使用以下网络设置:

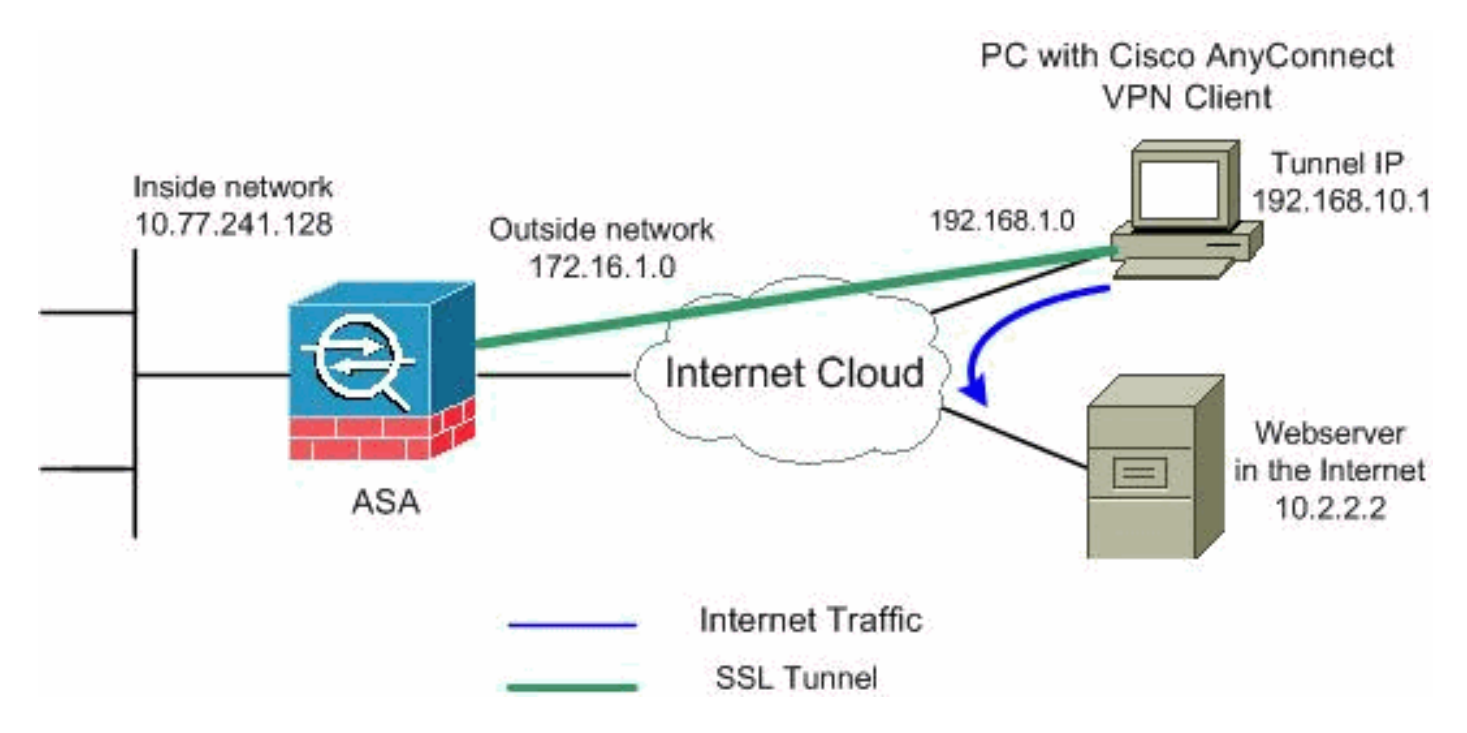

**注意:**此配置中使用的IP编址方案在Internet上不可合法路由。这些地址是在实验室环境中使用的 <u>RFC 1918 地址。</u>

### <u>使用 ASDM 6.0(2) 配置 ASA</u>

本文档假设基本配置(例如接口配置)已完成并且可以正常工作。

**注意:**请参阅<u>允许ASDM的HTTPS访</u>问,以便允许ASDM配置ASA。

**注意:**除非更改端口号,否则无法在同一ASA接口上启用WebVPN和ASDM。有关详细信息,请参 阅<u>在相同 ASA 接口上同时启用 Webvpn 和 ASDM。</u>

要在 ASA 上为 SSL VPN 配置分割隧道,请执行以下步骤:

1. 选择 Configuration > Remote Access VPN > Network (Client) Access > Address Management > Address Pools > Add 以创建 IP 地址池 vpnpool。

| 🔂 Add IP Pool        |                |
|----------------------|----------------|
|                      |                |
|                      |                |
| Name:                | vpnpool        |
| Starting IP Address: | 192.168.10.1   |
| Ending IP Address:   | 192.168.10.254 |
| Subnet Mask:         | 255.255.255.0  |
|                      |                |
| ок                   | Cancel Help    |
|                      |                |

- 2. 单击 Apply。等效 CLI 配置:
- 3. 启用 Webvpn。选择 Configuration > Remote Access VPN > Network (Client) Access > SSL VPN Connection Profiles,然后在 Access Interfaces 下选中外部接口的 Allow Access 和 Enable DTLS 复选框。此外,请选中 Enable Cisco AnyConnect VPN Client or legacy SSL VPN Client access on the interface selected in the table below 复选框,以对外部接口启用 SSL VPN。

Configuration > Remote Access VPN > Network (Client) Access > SSL VPN Connection Profiles

The security appliance automatically deploys the Cisco AnyConnect VPN Client or legacy SSL VPN Client to client deployment requires end-user administrative rights. The Cisco AnyConnect VPN Client supports the Layer Security (DTLS) tunneling options.

(More client-related parameters, such as client images and client profiles, can be found at <u>Client Settings</u>

| Access Interfaces                                                                                    |                           |                            |             |  |  |  |  |
|----------------------------------------------------------------------------------------------------|---------------------------|----------------------------|-------------|--|--|--|--|
| Enable Cisco AnyConnect VPN Client or legacy SSL VPN Client access on the interfaces selected in the |                           |                            |             |  |  |  |  |
| Interface                                                                                            | Allow Access              | Require Client Certificate | Enable DTLS |  |  |  |  |
| outside                                                                                              |                           |                            |             |  |  |  |  |
| inside                                                                                               |                           |                            |             |  |  |  |  |
|                                                                                                    |                           |                            |             |  |  |  |  |
|                                                                                                    |                           |                            |             |  |  |  |  |
| Access Port: 443                                                                                     | DTLS Port:                | 443                        |             |  |  |  |  |
| Click here to Assign                                                                                 | Certificate to Interface. |                            |             |  |  |  |  |

单击 Apply。选择 Configuration > Remote Access VPN > Network (Client) Access > Advanced > SSL VPN > Client Settings > Add,以便从 ASA 闪存中添加 Cisco AnyConnect VPN Client 映像,如下所示。

| 🕵 Add SSL VPN Client Image       |                                  | SSL VPN > Clie         | ent Settings                 |
|----------------------------------|----------------------------------|------------------------|------------------------------|
| Flash SVC Image:                 | Browse Flash                     | Л                      |                              |
| ОК С                             | Upload<br>ancel Help             | untered operat         | ion system to the top of the |
| 🔂 Browse Flash                   |                                  |                        | ×                            |
| Folders                          | Files                            |                        |                              |
| E- 🐟 disk0:                      | FileName A                       | Size (bytes)           | Date Modified                |
| 🔄 🔁 log                          | Crypto archive                   |                        | 07/24/07 05:21:48            |
| 🗄 — 🛄 crypto_archive             |                                  |                        | 07/24/07 05:21:36            |
|                                  | asdm-603.bin                     | 6,851,212              | 01/04/08 18:07:02            |
|                                  | asa803-k8.bin                    | 14,635,008             | 01/04/08 17:49:50            |
|                                  | admin.cfg                        | 1,220                  | 09/20/07 09:51:38            |
|                                  | anyconnect-win-2.0.03            | 2,635,734              | 08/13/07 04:14:50            |
|                                  | asdm-602.bin                     | 6,889,764              | 01/03/08 21:38:26            |
|                                  | asa722-k8.bin                    | 8,312,832              | 02/13/07 04:16:30            |
|                                  | asdm-522.bin                     | 5,623,108              | 02/12/07 05:53:48            |
|                                  | asa802-k8.bin                    | 14,524,416             | 01/03/08 21:24:42            |
|                                  | old_running.cfg                  | 1,841                  | 09/20/07 09:51:38            |
|                                  | sslclient-win-1.1.4.179          | 418,765                | 03/14/08 13:47:58            |
| File Name:                       | anyconnect-win-2.0.0343-k9.p     | kg                     |                              |
| 🔂 Add SSL VPN                    | Client Image                     |                        |                              |
| Flash SVC Image                  | ct-win-2.0.0343-k9.pkg           | Browse Flash<br>Upload |                              |
| OF                               | Cancel                           | Help                   |                              |
| Click OK.                        | - VDU > N-4                      |                        | 单击 Add。                      |
| Configuration > Remote Acces     | S VPN > Network (Client) Acce    | ss > Advanced > 5:     | L VPN > Client Settings      |
| Identify SSL VPN Client (SVC) re | lated files.                     |                        |                              |
| SSL VPN Client Images            | y moving the image used by the r | most commonly encour   | ptered operation system to t |
| Add Replace                      | pelete 🛧 Move LIP 🗲 Move         | Down                   | itered operation system to t |
|                                  |                                  |                        |                              |
| disku:/añyconnect-win-2.0.034    | з-к9.ркд                         |                        |                              |

4. 配置组策略。选择 Configuration > Remote Access VPN > Network (Client) Access > Group Policies 以创建内部组策略 clientgroup。在 General 选项卡下,选中 SSL VPN Client 复选框 以启用 WebVPN 作为隧道协议。

| Add Incernal Group Policy                           |                                                                              |
|-----------------------------------------------------|------------------------------------------------------------------------------|
| General<br>Servers<br>—Advanced<br>—Split Tunneling | Name: Clientgroup Banner: Inherit                                            |
| IE Browser Proxy SSL VPN Client                     | Address Pools: 🔽 Inherit                                                     |
|                                                     | More Options                                                                 |
|                                                     | Tunneling Protocols: 🔲 Inherit 🦳 Clientless SSL VPN 💭 SSL VPN Client 📄 IPsec |
|                                                     |                                                                              |

在 Advanced > Split Tunneling 选项卡中,取消选中 Split Tunnel Policy 的 Inherit 复选框,并 从下拉列表中选择 Tunnel Network List Below。

| 12 | Add Incernal Group Policy                         |                                                                                                    | _ |
|----|---------------------------------------------------|----------------------------------------------------------------------------------------------------|---|
|    | General<br>Servers<br>Advanced<br>E Browser Proxy | Split tunneling network lists distinguish networks that require traffic to go through the tunnel and those that do not require tunneling. The security appliance makes split tunneling decisions on the basis of a network list, which is an ACL that consists of list of addresses on the private network. |   |
|    | SSL VPN Client     Jose Client                    | Policy: Tunnel All Networks                                                                                                    |   |
|    |                                                   | Tunnel Al Networks                                                                                                    | 1 |
|    |                                                   | Tunnel Network List Below                                                                                                    |   |
|    |                                                   | Exclude Network List Below                                                                                                    |   |

## 取消选中 Split Tunnel Network List 的 Inherit 复选框,然后单击 Manage 以启动 ACL

#### Manager.

| 💼 Edit Internal Group Policy:                                                                                                    | hivalleyvpn                                                                                                    |                                                                                                    |                                                                                                    |                                                  |
|----------------------------------------------------------------------------------------------------|----------------------------------------------------------------------------------------------------|----------------------------------------------------------------------------------------------------|----------------------------------------------------------------------------------------------------|--------------------------------------------------|
| General<br>Servers<br>Advanced<br>E Browser Proxy<br>SSL VPN Client<br>SSL VPN Client<br>Client Access Rule<br>Client Firewall<br>Hardware Client | Split tunneling network lists distin<br>require tunneling. The security a<br>ACL that consists of list of addre<br>DNS Names: I Inherit<br>Policy: Inherit Tun<br>Network List: Inherit Tun | nguish networks that reg<br>ppliance makes split tunn<br>sses on the private netw<br>nel Network List Below | uire traffic to go through the tunnel and t<br>neling decisions on the basis of a network<br>work. | hose that do not<br>list, which is an<br>Manage) |
| 在 ACL Manager 中,<br>Manager                                                                                                    | 选择 Add > Add ACI                                                                                                    | ∟ 以创建新的                                                                                                    | 访问列表。                                                                                              |                                                  |
| Standard ACL Ext                                                                                                    | ended ACL                                                                                                    |                                                                                                    |                                                                                                    |                                                  |
| 🔂 Add 🕞 🗹 Ed                                                                                                    | lit 💼 Delete 🕈 🗸                                                                                                    | -   X 🖻 🛍                                                                                                   | -                                                                                                  |                                                  |
| 🔂 Add ACL                                                                                                    | dress                                                                                                    | Action                                                                                                    | Description                                                                                        |                                                  |
| 🖨 Add ACE                                                                                                    |                                                                                                    |                                                                                                    |                                                                                                    |                                                  |
| lnsert                                                                                                    |                                                                                                    |                                                                                                    |                                                                                                    |                                                  |
| 🐈 Insert Afte                                                                                                    | r                                                                                                    |                                                                                                    |                                                                                                    |                                                  |

为 ACL 提供一个名称,然后单击 OK。

| <b>i</b> | ACL Manag   | jer               |                     |           |             |  |
|----------|-------------|-------------------|---------------------|-----------|-------------|--|
|          | Standard AC | CL Exten          | ded ACL             |           |             |  |
|          | 🕂 Add 👻     | 📑 Edit            | <u>î</u> Delete 🛧 📢 | *   X 🖻 🛍 | *           |  |
|          | No          |                   | Address             | Action    | Description |  |
|          |             |                   |                     |           |             |  |
|          | 🔂 Add A     | ,<br>CL           |                     |           | ×           |  |
|          | Add A       | CL<br>me: split-t | unnel               |           |             |  |

创建 ACL 名称后,选择 Add > Add ACE 以添加访问控制项 (ACE)。定义与 ASA 后的 LAN 对 应的 ACE。在本示例中,该网络是 10.77.241.128/26,然后在 Action 中选择 Permit。单击 OK 以退出 ACL Manager。

| No           | Address             | Action | Descripti | on |
|--------------|---------------------|--------|-----------|----|
| split-tunnel | l                   |        |           |    |
| 🛓 Add ACE    | :                   |        |           |    |
| -Host/Net    | twork               |        |           |    |
| IP Add       | ress: 10.77.241.128 |        |           | •  |
| Netma        | sk: 255.255.255.192 |        |           | •  |
|              | 101<br>1            |        |           |    |

确保在分割隧道的 Network List 中选择刚刚创建的 ACL。单击 OK 以返回组策略配置。

| 🔂 Ade | d Internal Group Policy                                                                                     |                                                                            |                                              |                                                        |                                                                       |                                               |                                           |                             | ×                                 |
|-------|----------------------------------------------------------------------------------------------------|----------------------------------------------------------------------------|----------------------------------------------|--------------------------------------------------------|-----------------------------------------------------------------------|-----------------------------------------------|-------------------------------------------|-----------------------------|-----------------------------------|
|       | ieneral<br>iervers<br>idvanced<br>Split Tunneling<br>IE Browser Proxy<br>SSL VPN Client<br>III IPsec Client | Split tunneling<br>require tunne<br>ACL that cons<br>DNS Names:<br>Policy: | ing, The sect<br>sists of list of<br>Inherit | a distinguish nei<br>urity appliance<br>addresses on t | tworks that re<br>makes split tur<br>he private net<br>ork List Below | quire traffic to<br>ineling decision<br>work. | go through the tur<br>s on the basis of a | nel and tho<br>network list | ise that do not<br>t, which is an |
|       |                                                                                                    | Network List:                                                              | 🥅 Inherit                                    | split-tunnel                                           |                                                                       |                                               |                                           |                             | Manage                            |
|       |                                                                                                    | Intercept                                                                  | DHCP Config                                  | guration Mes                                           | sage from M                                                           | licosoft Clien                                | ts                                        |                             | *                                 |

在主页上,单击 Apply,然后单击 Send (如果需要),以将命令发送到 ASA。在组策略模式 下配置 SSL VPN 设置。对于 Keep Installer on Client System 选项,取消选中 Inherit 复选框 ,然后单击 Yes 单选按钮。通过此操作,SVC 软件将保留在客户端计算机上。因此,不必在 每次进行连接时都要求 ASA 将 SVC 软件下载到客户端。对于经常访问企业网络的远程用户而 言,此选项是一个很好的选择。

| General                               | (Keep Installer on Client System:                | 🔲 Inherit         | • Yes                         | C No                |
|---------------------------------------|--------------------------------------------------|-------------------|-------------------------------|---------------------|
| Servers                               |                                                  |                   |                               |                     |
| E-Advanced                            | Compression:                                     | 🔽 Inherit         | 🔿 Enable                      | C Disab             |
|                                       | Datagram TLS:                                    | 🔽 Inherit         | C Enable                      | C Disab             |
| - SSL VPN Client                      | Keepalive Messages:                              | 🔽 Inherit         | 🗖 Disable                     | Interval:           |
| 单击 Login Setting 以设置                  | Post Login Setting 和 Default Post                | Login Select      | tion,如下列<br>ad the client sol | 所示。<br>ftware, or g |
| Servers                               | portal page. The following settings decides what | : will happen.    |                               | icinaio, or g       |
|                                       |                                                  |                   |                               |                     |
|                                       |                                                  |                   |                               |                     |
| IE Browser Proxy                      | Post Login Setting                               |                   |                               |                     |
| SSL VPN Client                        | Do not prompt user to choose                     |                   |                               |                     |
| Key Regeneration<br>Dead Peer Detecti | O Prompt user to choose                          |                   |                               |                     |
|                                       | User has seconds to choose,                      | or Default Post L | ogin Selection b              | elow is take        |
|                                       | Default Post Login Selection                     |                   |                               |                     |
|                                       | C Go to Clientless SSL VPN portal                |                   |                               |                     |
|                                       | Download SSL VPN Client                          |                   |                               |                     |

对于 Renegotiation Interval 选项,取消选中 Inherit 框,取消选中 Unlimited 复选框,然后输 入重新生成密钥之前经过的分钟数。通过设置密钥有效时间限制可增强安全性。对于 Renegotiation Method 选项,取消选中 Inherit 复选框,然后单击 SSL 单选按钮。重新协商可 以使用当前的 SSL 隧道或为重新协商显式创建的新隧道。

| General                           | Renegotiation Interval: | 🔲 Inherit | Unlimited | 30    | minutes      |
|-----------------------------------|-------------------------|-----------|-----------|-------|--------------|
| -Servers<br>-Advanced             | Renegotiation Method:   | 🔲 Inherit | O None    | ⊙ SSL | C New Tunnel |
| -Split Tunneling                  |                         |           |           |       |              |
| IE Browser Proxy                  |                         |           |           |       |              |
| 🖨 SSL VPN Client                  |                         |           |           |       |              |
| Login Setting<br>Key Regeneration | )                       |           |           |       |              |
| 单击 OK 然后单击 Appl                   | Va                      |           |           |       |              |

| Configuration > Remote Access VPN > Network (Client) Access > Group Policies )                                                                                                    |          |                         |       |  |  |  |  |  |
|----------------------------------------------------------------------------------------------------|----------|-------------------------|-------|--|--|--|--|--|
| Manage VPN group policies. A VPN group policy is a collection of user-oriented attribute/value pairs that may be stored inter<br>externally on a RADIUS/LDAP server. The group policy information is referenced by VPN tunnel groups and user accounts. |          |                         |       |  |  |  |  |  |
| Name                                                                                                    | Туре     | Tunneling Protocol      |       |  |  |  |  |  |
| (clientgroup ) Internal svc N/A -                                                                                                    |          |                         |       |  |  |  |  |  |
| DfltGrpPolicy (System Default)                                                                                                    | Internal | L2TP-IPSec,IPSec,webvpn | N/A - |  |  |  |  |  |
|                                                                                                    |          |                         |       |  |  |  |  |  |

#### 等效 CLI 配置:

 5. 选择Configuration > Remote Access VPN > AAA Setup > Local Users > Add以创建新的用户 帐户ssluser1。单击OK,然后应用。
 ▲ Add User Account

| <br>Username: ssluser1                                                            |
|-----------------------------------------------------------------------------------|
| Password: ******                                                                  |
| Confirm Password: ******                                                          |
| User authenticated using MSCHAP                                                   |
| Member-of                                                                         |
| Member-of: Add >> Delete                                                          |
| Access Restriction                                                                |
| Select one of the options below to restrict ASDM, SSH, Telnet and Console access. |
| Note: All users have network access, regardless of these settings.                |
| Full access(ASDM, SSH, Telnet and Console)                                        |
| Privilege level is used with command authorization.                               |
| Privilege Level: 2                                                                |
| CLI login prompt for SSH, Telnet and console (no ASDM access)                     |
| This setting is effective only if AAA authenticate console command is configured. |
| No ASDM, SSH, Telnet or Console access                                            |
| This setting is effective only if AAA authenticate console command is configured. |

等效 CLI 配置:

通过选中 Enable Local User Lockout 复选框并将 Maximum Attempts 值设为 16,修改默认服 务器组 LOCAL。

| Server Grou                             | p Protocol                                                                                                    | Accounting Mode                                                              | Reactivation Mode                                           |
|-----------------------------------------|----------------------------------------------------------------------------------------------------|------------------------------------------------------------------------------|-------------------------------------------------------------|
| LOCAL                                   | LOCAL                                                                                                    | Accounting Mode                                                              | Reactivation mode                                           |
| 🔂 Edit                                  | LOCAL Server Group                                                                                                    |                                                                              |                                                             |
| This fe                                 | ature allows you to spece<br>clocking out and denving                                                                               | tify the maximum number<br>access to the user. This                          | r of failed attempts to allow<br>: limit is applicable only |
| This fe<br>before<br>when               | eature allows you to spece<br>locking out and denying<br>the local database is use<br>able Local User Lockout                       | tify the maximum number<br>access to the user. This<br>d for authentication. | r of failed attempts to allow<br>i limit is applicable only |
| This fe<br>before<br>when<br>I En<br>Ma | eature allows you to spece<br>locking out and denying<br>the local database is use<br>able Local User Lockout<br>ximum Attempts: 16 | tify the maximum number<br>access to the user. This<br>d for authentication. | r of failed attempts to allow<br>i limit is applicable only |

- 7. 单击 OK, 然后单击 Apply。等效 CLI 配置:
- 8. 配置隧道组。选择 Configuration > Remote Access VPN > Network (Client) Access > SSL VPN Connection Profiles Connection Profiles > Add 以创建新的隧道组 sslgroup。在 Basic 选 项卡中,您可以执行如下列出的配置:将隧道组命名为 sslgroup。在 Client Address Assignment 下,从下拉列表中选择地址池 vpnpool。在 Default Group Policy 下,从下拉列表 中选择组策略 clientgroup。

| dd SSL VPN Connection | Profile                |                                 |        |
|-----------------------|------------------------|---------------------------------|--------|
| (Basic)<br>⊕-Advanced | Name:                  | ssigroup                        |        |
|                       | Authentication —       | 1                               |        |
|                       | Method:                | AAA C Certificate C Both        |        |
|                       | AAA Server Group:      | LOCAL                           | Manag  |
|                       |                        | Use LOCAL if Server Group fails |        |
|                       | Client Address Assign  | ment                            |        |
|                       | DHCP Servers:          |                                 |        |
|                       | Client Address Pools:  | vpnpool                         | Select |
|                       | Default Group Policy   |                                 |        |
|                       | Group Policy:          | clientgroup                     | Manag  |
|                       | SSL VPN Client Protoco | ol: 🔽 Enabled                   |        |
|                       | OK                     | Cancel Help                     |        |

在 SSL VPN > Connection Aliases 选项卡下,将组别名指定为 sslgroup\_users,然后单击

| Add SSL VPN Connection I                                                                         | Profile                                               |
|--------------------------------------------------------------------------------------------------|-------------------------------------------------------|
| Basic                                                                                            | Portal Page Customization: DfltCustomization          |
| <ul> <li>Advanced</li> <li>General</li> <li>Client Addressing</li> <li>Authentication</li> </ul> | CSD Alternate Group Policy: DfltGrpPolicy             |
| Authorization<br>Accounting<br>SSL VPN                                                           | Connection Aliases                                    |
|                                                                                                  | Add Connection Alias                                  |
|                                                                                                  | Alias: sslgroup_users                                 |
|                                                                                                  | G OK Cancel Help                                      |
| OK.                                                                                              | 🕂 Add 🗹 Delete 单击                                     |
| OK <b>,然后单击 Apply。等效 CLI 配</b><br>. 配置 NAT。选择 Configuration > Fi                                 | 置:<br>irewall > NAT Rules > Add Dynamic NAT Rule,这样来自 |

| 内部网络<br><u> Madd</u> D | 的数据流<br>Oynamic | 就可以轧<br>NAT Ru      | 转换为外部 IP 地址 <sup>∙</sup><br>e | 172.10 | 6.1.5。       |                            |              |            |
|------------------------|-----------------|---------------------|-------------------------------|--------|--------------|----------------------------|--------------|------------|
| Origina                | ı ———           |                     |                               |        |              |                            |              |            |
| Interf                 | ace: insid      | le                  |                               |        | •            | -                          |              |            |
| Source                 | e: any          | <del>]</del>        |                               |        |              | ·                          |              |            |
| Transla                | ated —          |                     |                               |        |              |                            |              |            |
| Select                 | : a global p    | ool for d           | ynamic translation.           |        |              |                            |              |            |
| P                      | ool ID          |                     | Interface                     |        |              | Addre:                     | sses Pool    |            |
| 0                      |                 | (outbou             | nd)                           |        | Same as orig | ginal address              | (identity)   |            |
| -0                     |                 | <del>(inbound</del> | <del>l)</del>                 |        | Same as orig | <mark>jinal</mark> address | (identity)   |            |
| 1                      |                 | outside             |                               |        | 🖳 172.16.    | 1.5                        |              | Click      |
| <b>OK</b> Click        |                 |                     |                               |        |              |                            |              | CIICK      |
|                        |                 |                     |                               |        |              |                            |              |            |
| Configura              | ation > Fire    | wali > NA           | AT Rules                      |        |              |                            |              | C          |
| 🔂 Add                  | 🝷 🗹 Edi         | t <u>वि</u> De      | elete 🛧 🗲 👗                   | Ē      | • • Q        | Find 📴 Dia                 | gram 🛛 🥰 Pao | :ket Trace |
|                        |                 |                     |                               | Origi  | nal          |                            |              |            |
| *                      |                 | he                  | Source                        | D      | estination   | Service                    | Interfac     | e          |
| 🗆 inside               | (1 Dynamic      | rules)              |                               |        |              |                            |              |            |
| 1                      | <b>Dynan</b>    | nic                 | 🏈 any                         |        |              |                            | outside      |            |

单击 Apply。等效 CLI 配置:

#### 10. 为从内部网络到VPN客户端的返回流量配置nat-exemption。

ciscoasa(config)#access-list nonat permit ip 10.77.241.0 192.168.10.0 ciscoasa(config)#access-list nonat permit ip 192.168.10.0 10.77.241.0 ciscoasa(config)#nat (inside) 0 access-list nonat

## ASA CLI 配置

```
Cisco ASA 8.0(2)
ciscoasa(config)#show running-config
: Saved
:
ASA Version 8.0(2)
!
hostname ciscoasa
domain-name default.domain.invalid
enable password 8Ry2YjIyt7RRXU24 encrypted
names
1
interface Ethernet0/0
nameif inside
security-level 100
ip address 10.77.241.142 255.255.255.192
interface Ethernet0/1
nameif outside
security-level 0
ip address 172.16.1.1 255.255.255.0
!
interface Ethernet0/2
shutdown
no nameif
no security-level
no ip address
!
interface Ethernet0/3
shutdown
no nameif
no security-level
no ip address
1
interface Management0/0
shutdown
no nameif
no security-level
no ip address
1
passwd 2KFQnbNIdI.2KYOU encrypted
boot system disk0:/asa802-k8.bin
ftp mode passive
clock timezone IST 5 30
dns server-group DefaultDNS
domain-name default.domain.invalid
access-list split-tunnel standard permit 10.77.241.128
255.255.255.192
!--- ACL for Split Tunnel network list for encryption.
access-list nonat permit ip 10.77.241.0 192.168.10.0
access-list nonat permit ip 192.168.10.0 10.77.241.0 !--
- ACL to define the traffic to be exempted from NAT.
pager lines 24 logging enable logging asdm informational
```

mtu inside 1500 mtu outside 1500 ip local pool vpnpool 192.168.10.1-192.168.10.254 mask 255.255.255.0 !--- The address pool for the Cisco AnyConnect SSL VPN Clients no failover icmp unreachable rate-limit 1 burstsize 1 asdm image disk0:/asdm-602.bin no asdm history enable arp timeout 14400 global (outside) 1 172.16.1.5 !--- The global address for Internet access used by VPN Clients. !--- Note: Uses an RFC 1918 range for lab setup. !--- Apply an address from your public range provided by your ISP. nat (inside) 0 access-list nonat !--- The traffic permitted in "nonat" ACL is exempted from NAT. nat (inside) 1 0.0.0.0 0.0.0.0 route outside 0.0.0.0 0.0.0.0 172.16.1.2 1 timeout xlate 3:00:00 timeout conn 1:00:00 half-closed 0:10:00 udp 0:02:00 icmp 0:00:02 timeout sunrpc 0:10:00 h323 0:05:00 h225 1:00:00 mgcp 0:05:00 mgcp-pat 0:05:00 timeout sip 0:30:00 sip\_media 0:02:00 sip-invite 0:03:00 sip-disconnect 0:02:00 timeout uauth 0:05:00 absolute dynamic-access-policy-record DfltAccessPolicy http server enable http 0.0.0.0 0.0.0.0 inside no snmp-server location no snmp-server contact snmp-server enable traps snmp authentication linkup linkdown coldstart no crypto isakmp nat-traversal telnet timeout 5 ssh timeout 5 console timeout 0 threat-detection basic-threat threat-detection statistics access-list ! class-map inspection\_default match default-inspection-traffic 1 policy-map type inspect dns preset\_dns\_map parameters message-length maximum 512 policy-map global\_policy class inspection\_default inspect dns preset\_dns\_map inspect ftp inspect h323 h225 inspect h323 ras inspect netbios inspect rsh inspect rtsp inspect skinny inspect esmtp inspect sqlnet inspect sunrpc inspect tftp inspect sip inspect xdmcp 1 service-policy global\_policy global

| webvpn                                                                                                    |
|----------------------------------------------------------------------------------------------------|
| enable outside                                                                                                    |
|                                                                                                    |
| ! Enable WebVPN on the outside interface svc image                                                                                                    |
| Aight / and a sin 0.0.0242 to -1. 1                                                                                                    |
| uisku:/anyconnect-win-2.0.0343-Ky.pKg 1                                                                                                    |
|                                                                                                    |
| ! Assign an order to the AnvConnect SSL VPN Client                                                                                                    |
| image and enable                                                                                                    |
| Image svc enable                                                                                                    |
|                                                                                                    |
| ! Enable the security appliance to download SVC                                                                                                    |
| imagon to remote computers turnel_group list eaching                                                                                                    |
| Images to remote computers tunner-group-list enable                                                                                                    |
|                                                                                                    |
| ! Enable the display of the tunnel-group list on the                                                                                                    |
| WebVPN Login page group-policy clientgroup internal                                                                                                    |
| "Cover bogen bage group poired crienchroub rucerngr                                                                                                    |
|                                                                                                    |
| <pre>! Create an internal group policy "clientgroup"</pre>                                                                                                    |
| group-policy clientgroup attributes                                                                                                    |
|                                                                                                    |
| vpn-tunnet-protocol SVC                                                                                                    |
|                                                                                                    |
| ! Specify SSL as a permitted VPN tunneling protocol                                                                                                    |
| anlit_tunnol_noligy turnolgnogified                                                                                                    |
| spite-tunnet-poincy tunnetspecified                                                                                                    |
| split-tunnel-network-list value split-tunnel                                                                                                    |
|                                                                                                    |
| I Encrypt the traffic specified in the split tuppol                                                                                                    |
| , Encrypt the trained spectree in the spirt tunner                                                                                                    |
| ACL only webvpn                                                                                                    |
| svc keep-installer installed                                                                                                    |
|                                                                                                    |
|                                                                                                    |
| ! When the security appliance and the SVC perform a                                                                                                    |
| rekey, they renegotiate ! the crypto keys and                                                                                                    |
| initialization vectors increasing the convrity of the                                                                                                    |
| inicialization vectors, increasing the security of the                                                                                                    |
| connection. svc rekey time 30                                                                                                    |
|                                                                                                    |
| I Command that specifies the number of minutes from                                                                                                    |
| the start of the local spectrum that is a start of the start of the local spectrum the start of the start of |
| the start of the ! session until the rekey takes                                                                                                    |
| place, from 1 to 10080 (1 week). svc rekey method ssl                                                                                                    |
|                                                                                                    |
| I Command that enceified that Get representiation takes                                                                                                    |
| command that specifies that SSL renegotiation takes                                                                                                    |
| place during SVC rekey. svc ask none default svc                                                                                                    |
|                                                                                                    |
| username selucer1 naceword 7DhW05-77-Tatten engure                                                                                                    |
| username ssruserr password zknwsojzqEavdSP. encrypted                                                                                                    |
|                                                                                                    |
| ! Create a user account "ssluser1" tunnel-group                                                                                                    |
| sslaroup type remote-access                                                                                                    |
| BRIATORA CIAS TEMOLE_GCCERS                                                                                                    |
|                                                                                                    |
| ! Create a tunnel group "sslgroup" with type as                                                                                                    |
| remote access tunnel-group seleroup general-attributos                                                                                                    |
| Tempte access canner-group sargroup general-accribiles                                                                                                    |
| address-pool vpnpool                                                                                                    |
|                                                                                                    |
| Associate the address pool upppool greated default-                                                                                                    |
| . Associate the address poor vphpoor created delduit-                                                                                                    |
| group-policy clientgroup                                                                                                    |
|                                                                                                    |
| I Associate the group policy "clientgroup" croated                                                                                                    |
| . Associate the group pointy citencyroup created                                                                                                    |
| tunnel-group sslgroup webvpn-attributes                                                                                                    |
| group-alias sslgroup_users enable                                                                                                    |
|                                                                                                    |
|                                                                                                    |
| ! Configure the group alias as sslgroup-users prompt                                                                                                    |
| hostname context                                                                                                    |
| Cryptochecksum = f3c/hfc/ffc07/1/c/dfhd20c5262a0 + ord                                                                                                    |
| CTAPCOCHECK2011 STATTCATTCATTCATTCATTCATTCATTCATC220293 : GUG                                                                                                    |
| ciscoasa(config)#                                                                                                    |

## 使用 SVC 建立 SSL VPN 连接

要建立与 ASA 的 SSL VPN 连接,请执行以下步骤:

1. 以如下所示格式在 Web 浏览器中输入 ASA 的 Webvpn 接口的 URL 或 IP 地址。 https://url

|    | 或者<br>https:// <ip address="" asa="" interface="" of="" the="" webvpn=""></ip> |
|----|--------------------------------------------------------------------------------|
|    | WebVPN Service - Microsoft Internet Explorer                                   |
|    | File Edit View Favorites Tools Help                                            |
|    | 🚱 Back 🔹 🕥 - 📓 🛃 🏠 🔎 Search 🤺 Favorites 🤣 🔗 - 🌺 🔜 🦓                            |
|    | Address ahttps://172.16.1.1/+webvpn+/index.html                                |
|    | CISCO SYSTEMS<br>                                                              |
|    | Login                                                                          |
|    | Please enter your username and password.                                       |
|    | USERNAME:                                                                      |
|    | PASSWORD:                                                                      |
|    | GROUP: sslgroup_users                                                          |
|    | Login Clear                                                                    |
| 2. | ˈ<br>请输入您的用户名和密码。然后,从下拉列表中选择相应的组,如下所示。                                         |
|    | Login                                                                          |
|    | Please enter your username and password.                                       |
|    | USERNAME: ssluser1                                                             |
|    | PASSWORD:                                                                      |

| r | ASSWORD. | •••••          |       |  |
|---|----------|----------------|-------|--|
|   | GROUP:   | sslgroup_users | ~     |  |
|   |          | Login          | Clear |  |

之前,将会出现以下窗口。

| Cisco                                                                                     | AnyConnect VPN Client                                                |
|-------------------------------------------------------------------------------------------|----------------------------------------------------------------------|
| VPN Client Download Please v                                                              | der<br>wait while the VPN connection is established.<br>to<br>Cancel |
| <ul> <li>Microsoft Java</li> <li>Sun Java</li> <li>Download</li> <li>Connected</li> </ul> | Help Cancel                                                          |

**注意:**在下载SVC之前,必须在计算机中安装ActiveX软件。在连接建立后,您将看到以下窗口。

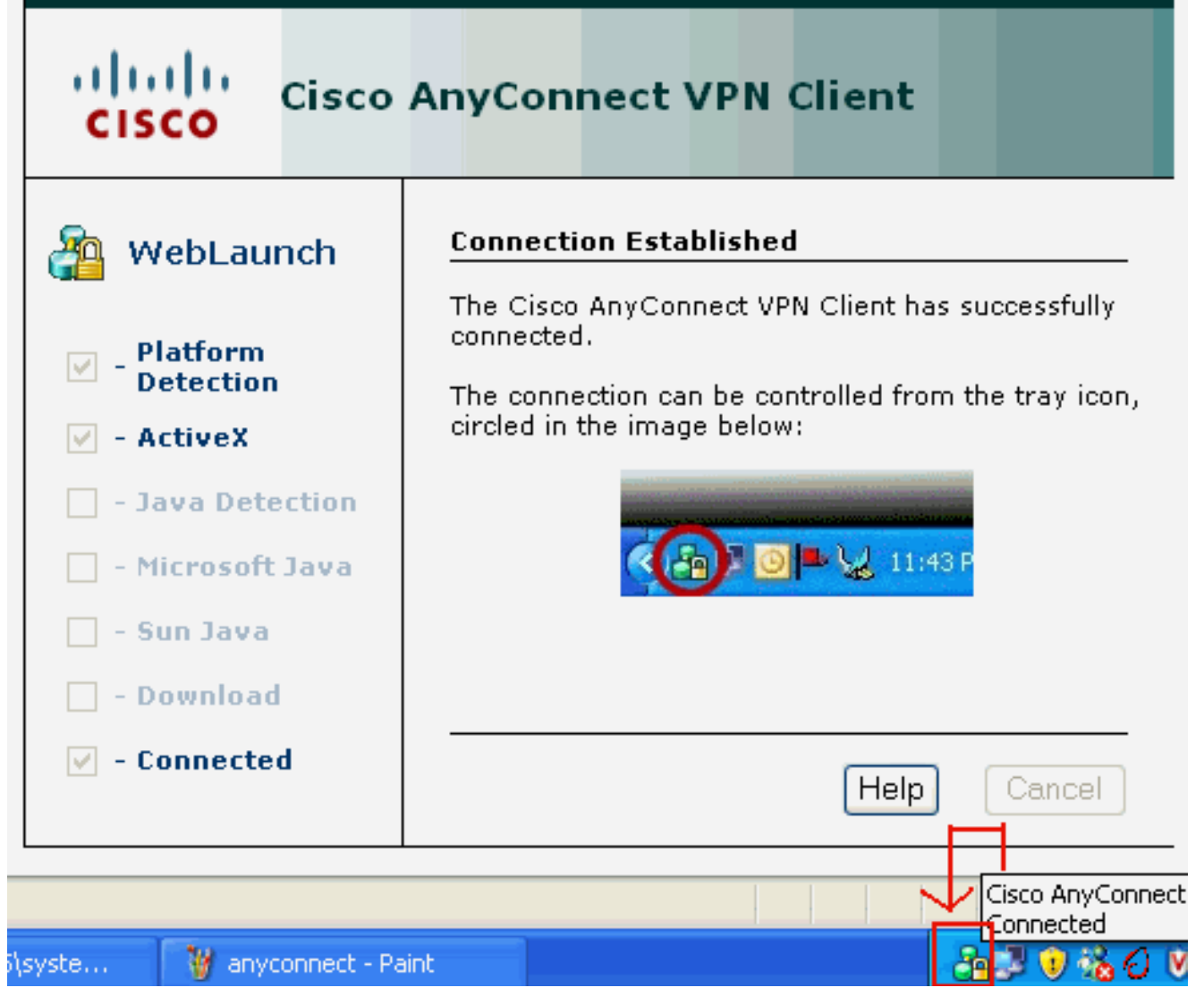

3. 单击出现在计算机任务栏中的锁图标。

| Connection Statistics   About   Image: statistic statistic sta | Connection Statistics About |                                 |   |  |
|----------------------------------------------------------------------------------------------------|-----------------------------|---------------------------------|---|--|
| onnect to:                                                                                                    | Connect to:                 | Connection 📵 Statistics 릚 About |   |  |
| onnect to: 172.16.1.1                                                                                                    | Connect to: 172.16.1.1      | a ha ha                         |   |  |
| onnect to: 172.16.1.1                                                                                                    | Connect to: 172.16.1.1      | cisco                           |   |  |
|                                                                                                    |                             | Connect to: 172.16.1.1          | Ý |  |
|                                                                                                    |                             |                                 |   |  |
|                                                                                                    |                             |                                 |   |  |
|                                                                                                    |                             |                                 |   |  |
|                                                                                                    |                             |                                 |   |  |
|                                                                                                    |                             |                                 |   |  |
| Disconnect                                                                                                    | Disconnect                  | Disconnect                      |   |  |

| Cisco AnyConnect VPN C             | lient 📃 🗖 🔀                |      |
|------------------------------------|----------------------------|------|
| 🗞 Connection 🕕 Statistics          | 읅 About                    |      |
| cisc                               | <br>. O                    |      |
| Tunnel State:                      | Connected                  |      |
| Client Address:<br>Server Address: | 192.168.10.1<br>172.16.1.1 |      |
| Bytes Sent:                        | 23461                      |      |
| Bytes Received:                    | 1111                       |      |
| Time Connected:                    | 00:04:51                   |      |
| Details                            | £                          |      |
| N session established.             |                            | 口显示了 |

AnyConnect VPN Client 的版本信息。

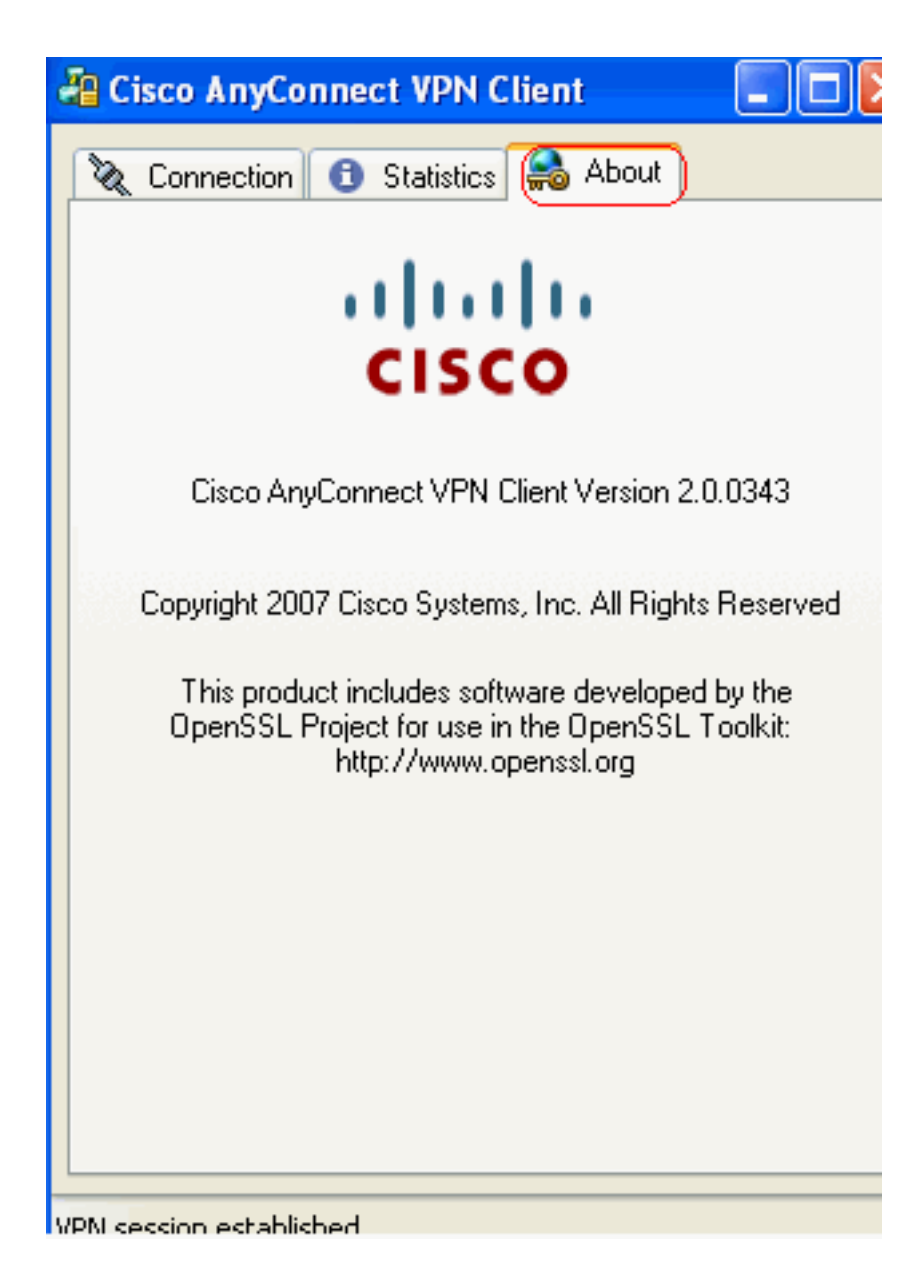

## <u>验证</u>

使用本部分可确认配置能否正常运行。

<u>命令输出解释程序(仅限注册用户)(OIT) 支持某些 show 命令。</u>使用 OIT 可查看对 show 命令输 出的分析。

• show webvpn svc — 显示存储在 ASA 闪存中的 SVC 映像。

```
ciscoasa#show webvpn svc
1. disk0:/anyconnect-win-2.0.0343-k9.pkg 1
CISCO STC win2k+
2,0,0343
```

```
Mon 04/23/2007 4:16:34.63
```

1 SSL VPN Client(s) installed

#### • show vpn-sessiondb svc — 显示有关当前 SSL 连接的信息。 ciscoasa#show vpn-sessiondb svc

Session Type: SVC

Username : **ssluser1** 

| Assigned IP            | :   | 192.168.10.1           | Public IP             | : | 192.168.1.1 |
|------------------------|-----|------------------------|-----------------------|---|-------------|
| Protocol               | :   | Clientless SSL-Tunnel  | DTLS-Tunnel           |   |             |
| Encryption             | :   | RC4 AES128             | Hashing               | : | SHA1        |
| Bytes Tx               | :   | 194118                 | Bytes Rx              | : | 197448      |
| Group Policy           | :   | clientgroup            | Tunnel Group          | : | sslgroup    |
| Login Time             | :   | 17:12:23 IST Mon Mar 2 | 24 2008               |   |             |
| Duration               | :   | 0h:12m:00s             |                       |   |             |
| NAC Result             | :   | Unknown                |                       |   |             |
| VLAN Mapping           | :   | N/A                    | VLAN                  | : | none        |
| show webvpi            | n : | group-alias — 显示为名     | <mark>}组配置</mark> 的别名 | 0 |             |
| ciscoasa# <b>sho</b> w |     | webvpn group-alias     |                       |   |             |

Tunnel Group: sslgroup Group Alias: sslgroup\_users enabled

• 在 ASDM 中,选择 Monitoring > VPN > VPN Statistics > Sessions 以了解 ASA 的当前 Webvpn 会话。

| Mo | nitoring > VF                           | PN > VPN S   | tatisti                    | cs > Sessions | >                            |                                        |              |                                            |    |
|----|-----------------------------------------|--------------|----------------------------|---------------|------------------------------|----------------------------------------|--------------|--------------------------------------------|----|
| S  | essions                                 |              |                            |               |                              |                                        |              |                                            |    |
|    | Remote                                  | Cito to      | Cite                       |               | SSL VPN                      |                                        | E mail Drawn | VDN Load Palanci                           |    |
|    | Access                                  | Sice-co-     | Sice                       | Clientless    | With Client                  | Total                                  | E-mail Proxy | VPN Load balanci                           | ng |
|    | 0                                       | 0            |                            | 0             | 0                            | 0                                      | 0            | 0                                          |    |
|    | Filter By: SSL                          | . VPN Client |                            | All Sessions  | 💌                            |                                        | Fi           | lter                                       |    |
|    | Username<br>IP Address                  |              | Group Policy<br>Connection |               | Proto                        | Protocol<br>Encryption                 |              | Login Time<br>Duration                     |    |
|    | ssluser1 cliento<br>192.168.10.1 sslgro |              | clientg<br>sslgrou         | roup<br>Jp    | Clientless SSL<br>RC4 AES128 | Clientless SSL-Tunnel DT<br>RC4 AES128 |              | 17:12:23 IST Mon Mar 24 2008<br>0h:03m:31s |    |

## <u>故障排除</u>

本部分提供的信息可用于对配置进行故障排除。

 vpn-sessiondb logoff name <username> — 用于注销特定用户名的 SSL VPN 会话的命令。 ciscoasa#vpn-sessiondb logoff name ssluser1
 Do you want to logoff the VPN session(s)? [confirm] Y
 INFO: Number of sessions with name "ssluser1" logged off : 1

```
ciscoasa#Called vpn_remove_uauth: success!
webvpn_svc_np_tear_down: no ACL
webvpn_svc_np_tear_down: no IPv6 ACL
np_svc_destroy_session(0xB000)
```

同样地,您也可以使用 vpn-sessiondb logoff svc 命令终止所有 SVC 会话。 2. 注意:如果PC进入待机或休眠模式,则SSL VPN连接可以终止。

```
webvpn_rx_data_cstp
webvpn_rx_data_cstp: got message
SVC message: t/s=5/16: Client PC is going into suspend mode (Sleep, Hibernate, e
tc)
Called vpn_remove_uauth: success!
webvpn_svc_np_tear_down: no ACL
webvpn_svc_np_tear_down: no IPv6 ACL
np_svc_destroy_session(0xA000)
```

INFO: There are presently no active sessions

#### 3. Debug webvpn svc <1-255> — 提供实时 webvpn 事件以建立会话。 Ciscoasa#debug webvpn svc 7

```
webvpn_rx_data_tunnel_connect
CSTP state = HEADER_PROCESSING
http_parse_cstp_method()
... input: 'CONNECT /CSCOSSLC/tunnel HTTP/1.1'
webvpn_cstp_parse_request_field()
...input: 'Host: 172.16.1.1'
Processing CSTP header line: 'Host: 172.16.1.1'
webvpn_cstp_parse_request_field()
...input: 'User-Agent: Cisco AnyConnect VPN Client 2, 0, 0343'
Processing CSTP header line: 'User-Agent: Cisco AnyConnect VPN Client 2, 0, 0343
Setting user-agent to: 'Cisco AnyConnect VPN Client 2, 0, 0343'
webvpn_cstp_parse_request_field()
...input: 'Cookie: webvpn=16885952@12288@1206098825@D251883E8625B92C1338D631B08B
7D75F4EDEF26 '
Processing CSTP header line: 'Cookie: webvpn=16885952@12288@1206098825@D251883E8
625B92C1338D631B08B7D75F4EDEF26 '
Found WebVPN cookie: 'webvpn=16885952@12288@1206098825@D251883E8625B92C1338D631B
08B7D75F4EDEF26'
WebVPN Cookie: 'webvpn=16885952@12288@1206098825@D251883E8625B92C1338D631B08B7D7
5F4EDEF26'
webvpn_cstp_parse_request_field()
...input: 'X-CSTP-Version: 1'
Processing CSTP header line: 'X-CSTP-Version: 1'
Setting version to '1'
webvpn_cstp_parse_request_field()
...input: 'X-CSTP-Hostname: tacweb'
Processing CSTP header line: 'X-CSTP-Hostname: tacweb'
Setting hostname to: 'tacweb'
webvpn_cstp_parse_request_field()
... input: 'X-CSTP-Accept-Encoding: deflate;g=1.0'
Processing CSTP header line: 'X-CSTP-Accept-Encoding: deflate;q=1.0'
webvpn_cstp_parse_request_field()
...input: 'X-CSTP-MTU: 1206'
Processing CSTP header line: 'X-CSTP-MTU: 1206'
webvpn_cstp_parse_request_field()
...input: 'X-CSTP-Address-Type: IPv4'
Processing CSTP header line: 'X-CSTP-Address-Type: IPv4'
webvpn_cstp_parse_request_field()
...input: 'X-DTLS-Master-Secret: CE151BA2107437EDE5EC4F5EE6AEBAC12031550B1812D40
642E22C6AFCB9501758FF3B7B5545973C06F6393C92E59693 '
Processing CSTP header line: 'X-DTLS-Master-Secret: CE151BA2107437EDE5EC4F5EE6AE
BAC12031550B1812D40642E22C6AFCB9501758FF3B7B5545973C06F6393C92E59693 '
webvpn_cstp_parse_request_field()
...input: 'X-DTLS-CipherSuite: AES256-SHA:AES128-SHA:DES-CBC3-SHA:DES-CBC-SHA'
Processing CSTP header line: 'X-DTLS-CipherSuite: AES256-SHA:AES128-SHA:DES-CBC3
-SHA:DES-CBC-SHA'
Validating address: 0.0.0.0
CSTP state = WAIT_FOR_ADDRESS
webvpn_cstp_accept_address: 192.168.10.1/0.0.0.0
CSTP state = HAVE_ADDRESS
No subnetmask ... must calculate it
SVC: NP setup
np_svc_create_session(0x3000, 0xD41611E8, TRUE)
webvpn_svc_np_setup
SVC ACL Name: NULL
SVC ACL ID: -1
SVC ACL ID: -1
vpn_put_uauth success!
```

SVC IPv6 ACL Name: NULL SVC IPv6 ACL ID: -1 SVC: adding to sessmgmt SVC: Sending response Unable to initiate NAC, NAC might not be enabled or invalid policy CSTP state = CONNECTED webvpn\_rx\_data\_cstp webvpn\_rx\_data\_cstp: got internal message Unable to initiate NAC, NAC might not be enabled or invalid policy

#### 4. 在 ASDM 中,选择 Monitoring > Logging > Real-time Log Viewer > View 以查看实时事件。

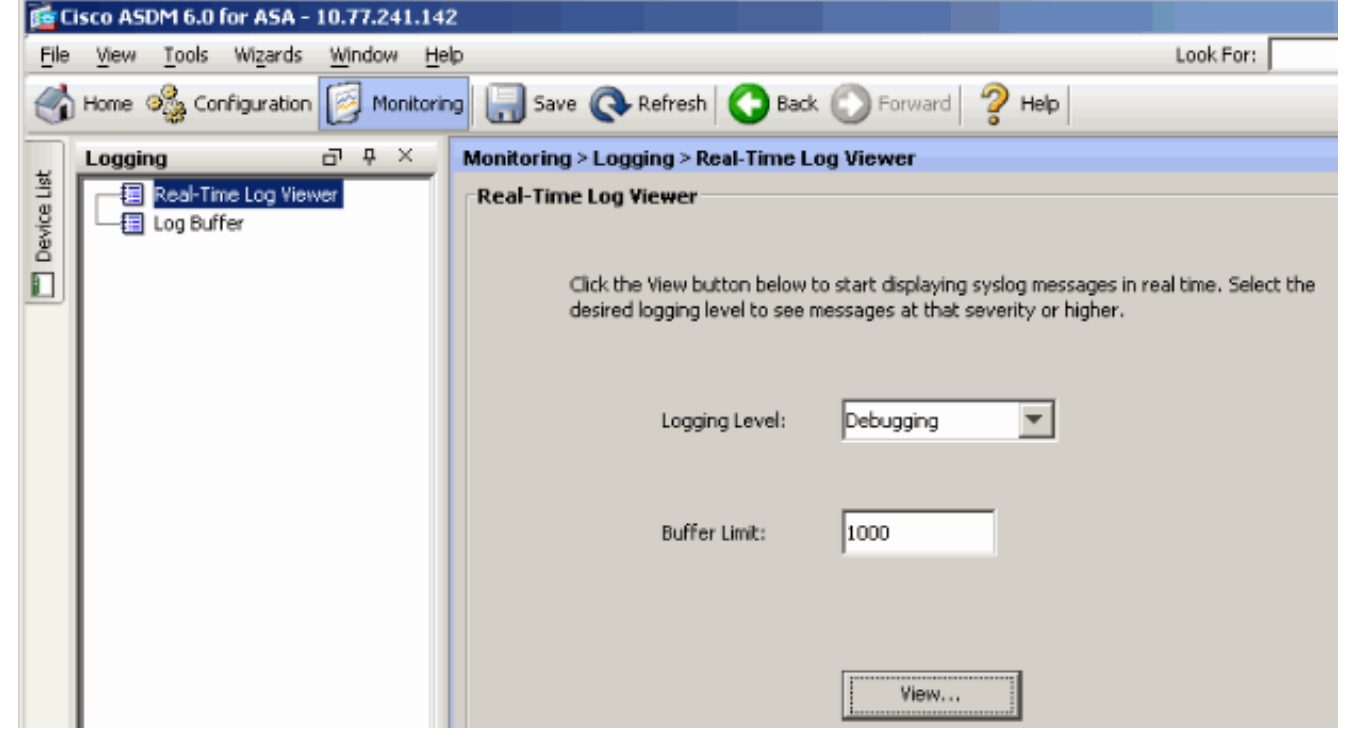

#### 本示例显示已与前端设备建立了 SSL 会话。

| Filter By: Filter 🗐 Show All Find: |             |          |           |              |                |                                                                          |  |  |  |  |  |  |
|------------------------------------|-------------|----------|-----------|--------------|----------------|--------------------------------------------------------------------------|--|--|--|--|--|--|
| Severity                           | Date        | Time     | Syslog ID | Source IP    | Destination IP |                                                                          |  |  |  |  |  |  |
| <u>4</u> 6                         | Mar 21 2008 | 20:03:36 | 725007    | 10.77.233.74 |                | 55L session with client inside:10.77.233.74/1026 terminated.             |  |  |  |  |  |  |
| <u>4</u> 6                         | Mar 21 2008 | 20:03:35 | 106015    | 10.77.233.74 | 10.77.241.142  | Deny TCP (no connection) from 10.77.233.74/1026 to 10.77.241.142/44      |  |  |  |  |  |  |
| <u>k</u> 6                         | Mar 21 2008 | 20:03:35 | 302014    | 10.77.233.74 | 10.77.241.142  | Teardown TCP connection 700 for inside:10.77.233.74/1026 to NP Identi    |  |  |  |  |  |  |
| <u>4</u> 6                         | Mar 21 2008 | 20:03:35 | 605005    | 0.0.0.0      | 0.0.0.0        | Login permitted from 0.0.0.0/1026 to inside:0.0.0.0/https for user "enab |  |  |  |  |  |  |
| <u>A</u> 6                         | Mar 21 2006 | 20:03:35 | 725002    | 10.77.233.74 |                | Device completed SSL handshake with client inside:10.77.233.74/1026      |  |  |  |  |  |  |
| <u>k</u> 6                         | Mar 21 2008 | 20:03:35 | 725003    | 10.77.233.74 |                | SSL dient inside:10.77.233.74/1026 request to resume previous session.   |  |  |  |  |  |  |
| <u>4</u> 6                         | Mar 21 2008 | 20:03:35 | 725001    | 10.77.233.74 |                | Starting SSL handshake with client inside:10.77.233.74/1026 for TLSv1 s  |  |  |  |  |  |  |
| <u>4</u> 6                         | Mar 21 2008 | 20:03:35 | 302013    | 10.77.233.74 | 10.77.241.142  | Built inbound TCP connection 700 for inside:10.77.233.74/1026 (10.77.2   |  |  |  |  |  |  |
|                                    |             |          |           |              |                |                                                                          |  |  |  |  |  |  |
|                                    |             |          |           |              |                |                                                                          |  |  |  |  |  |  |

# 相关信息

- Cisco 5500 系列自适应安全设备支持页
- AnyConnect VPN 客户端版本 2.0 的发行版本注释
- ASA/PIX:在 ASA 上允许 VPN Client 使用分割隧道的配置示例

- 路由器允许 VPN Client 使用分割隧道连接 IPsec 和 Internet 的配置示例
- PIX/ASA 7.x 以及用于公共 Internet VPN 的单接口 VPN Client 的配置示例
- 在 ASA 上用 ASDM 配置 SSL VPN Client (SVC) 的示例
- <u>技术支持和文档 Cisco Systems</u>